# Een stijlvolle reclame poster maken (hier voor zonnebrillen)

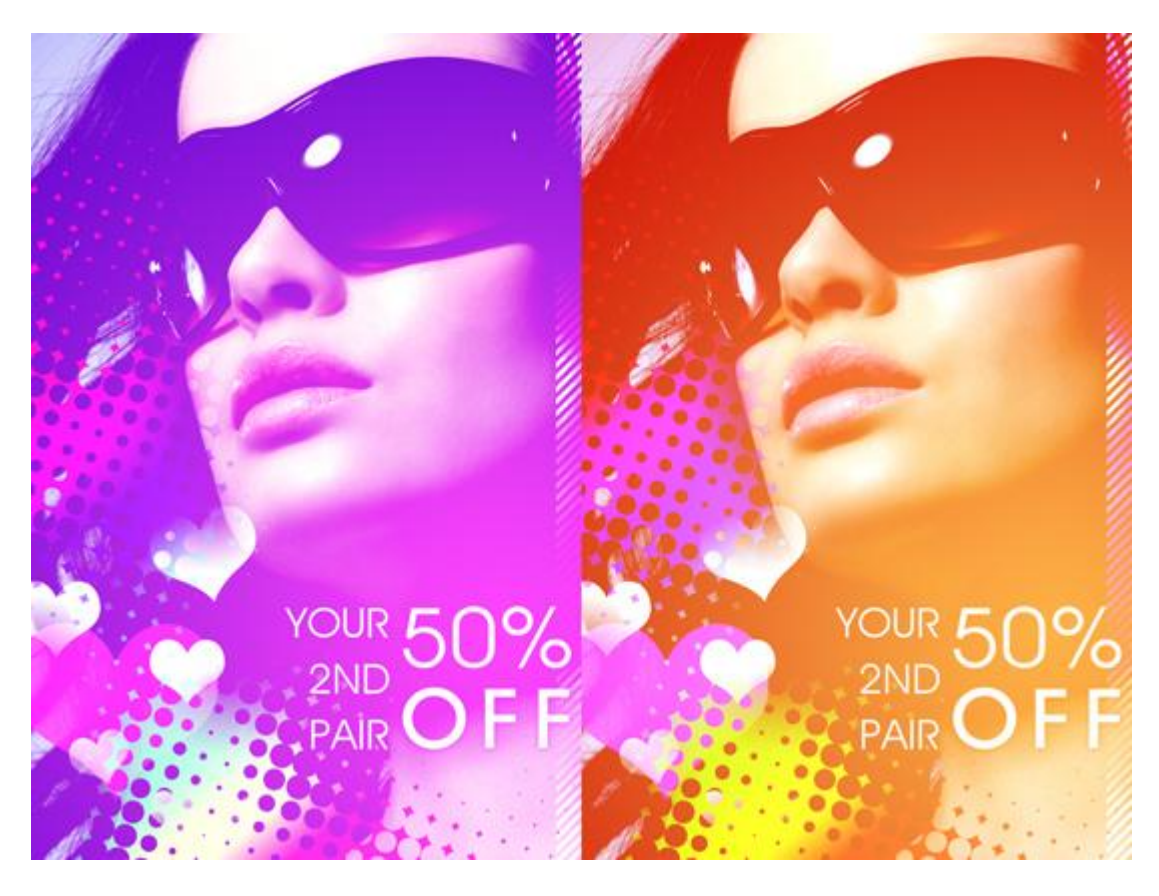

# 1. Document klaarmaken

Zoek eerst een passende foto om op te werken. Hier een dame met mooie bril gebruikt. Open je foto, maak passend, plak op een nieuw document.

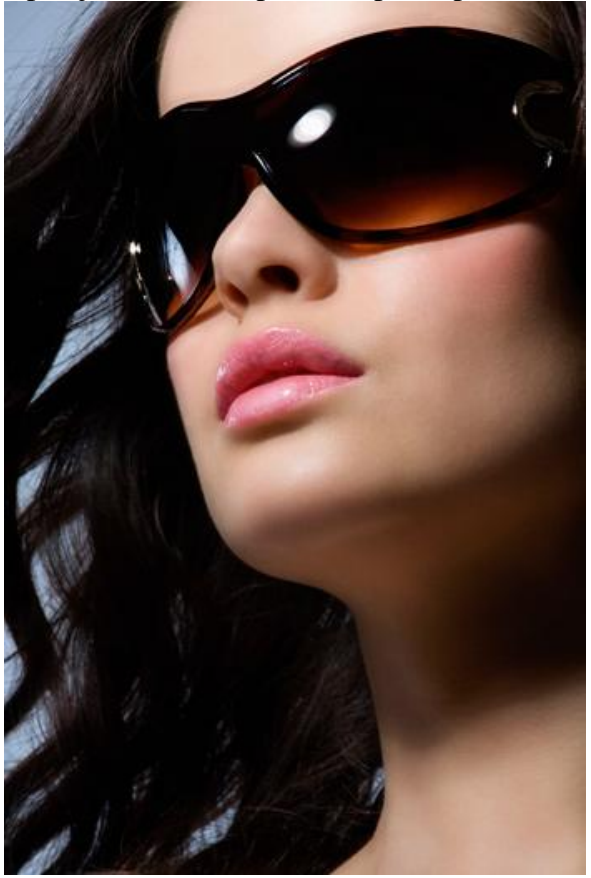

Stijlvol – blz 1

# 2. Inkleuren

Nieuwe laag, radiaal verloopgereedschap trekken , heldere kleuren gebruiken. Hier werden volgende kleuren gebruikt: # F743fB en # 6909D1. Probeer daarna enkele laagmodussen uit en kijk wat voor jou passend lijk, hier werd 'Bleken' gebruikt.

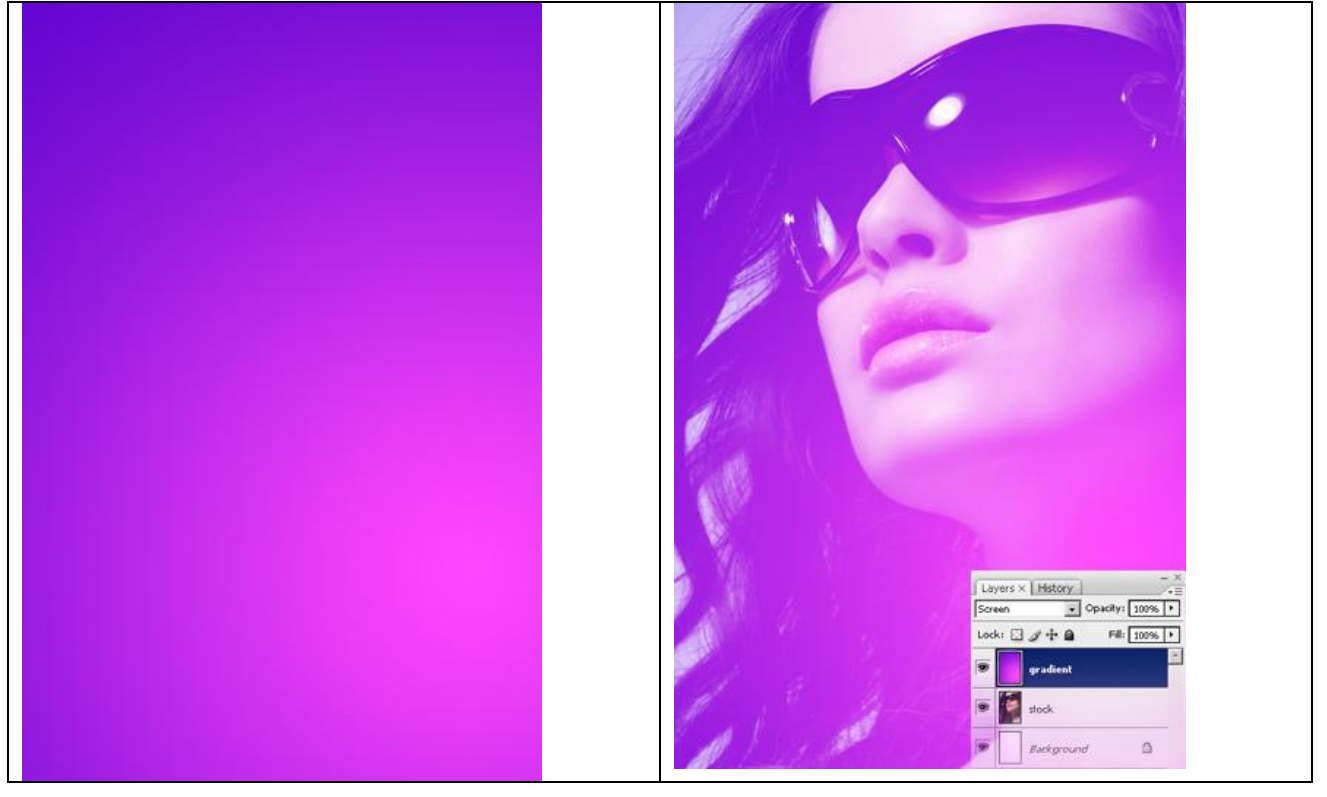

# 3. Vormen / Details

Verberg tijdelijk de verlooplaag. Aangepaste vormen aanklikken, zoek iets passend, kan ook een andere vorm zijn, hier werden enkele hartjes getekend op telkens een andere laag. Grootte aanpassen, roteren, ... Als laatste werd nog een roze hart geplaatst achter al die witte.

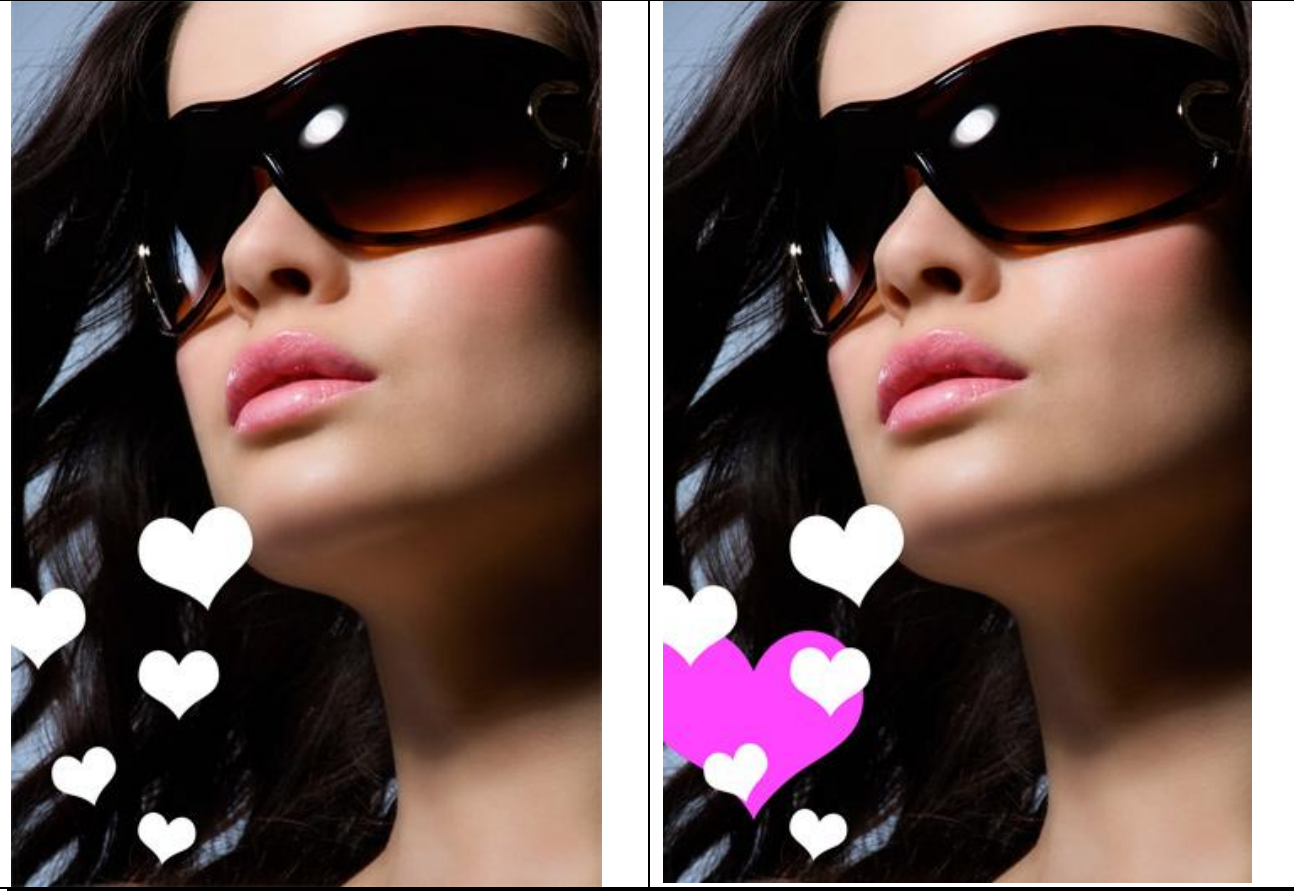

Stijlvol – blz 2

Vertaling Gr

Laagdekking verminderd voor het grote hart. Wat geveegd op de randen van de kleine hartvormen. Zelf wat creatief alles samenstellen, je hoeft niet alles exact na te maken.

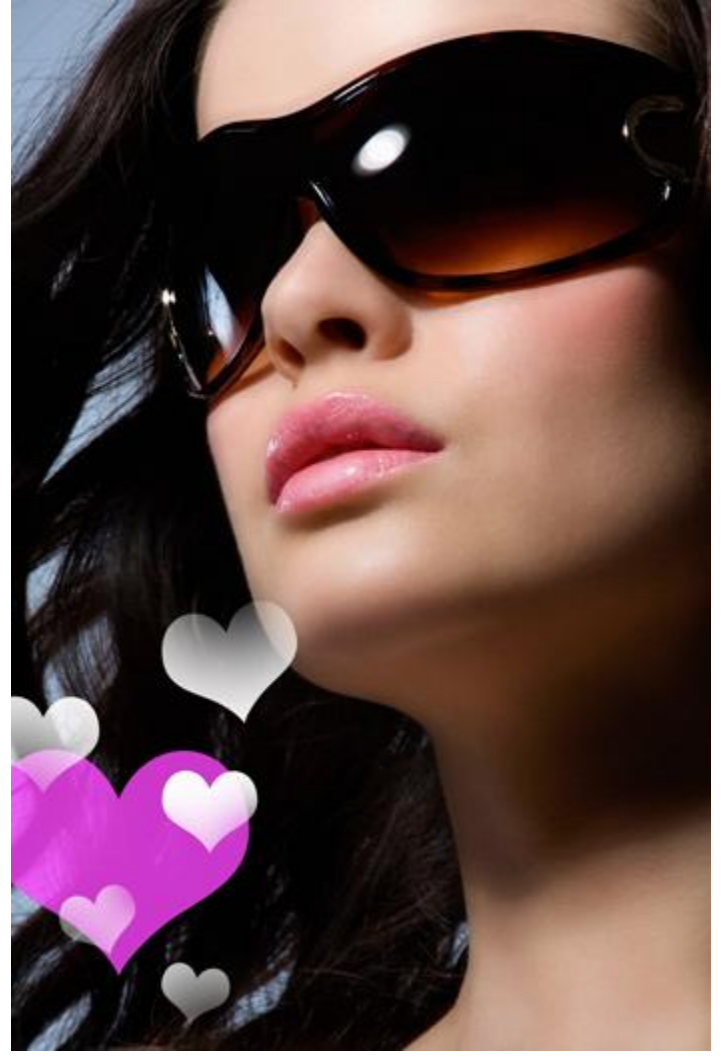

# 4. Halftoon Effect

Nieuwe laag maken helemaal bovenaan in het lagenpalet. Open het Kanalen palet, nieuw Alfa kanaal maken. Groot, zacht wit penseel gebruiken, klik enkele keren op het zwarte canvas.

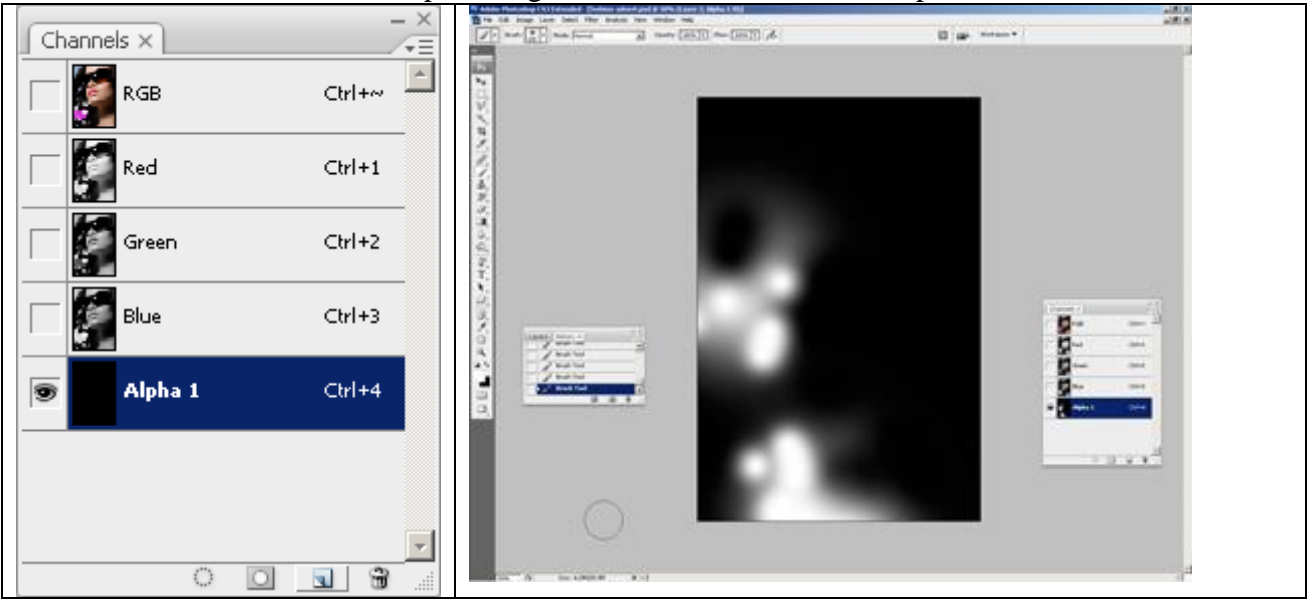

Ga nu naar Filter  $\rightarrow$  Pixel  $\rightarrow$  Kleur halftoon (het nieuwe kanaal is geselecteerd). Klik Ok en kijk als het goed genoeg is. Gebruik **32** als Max. straal. De straal moet goed zijn.

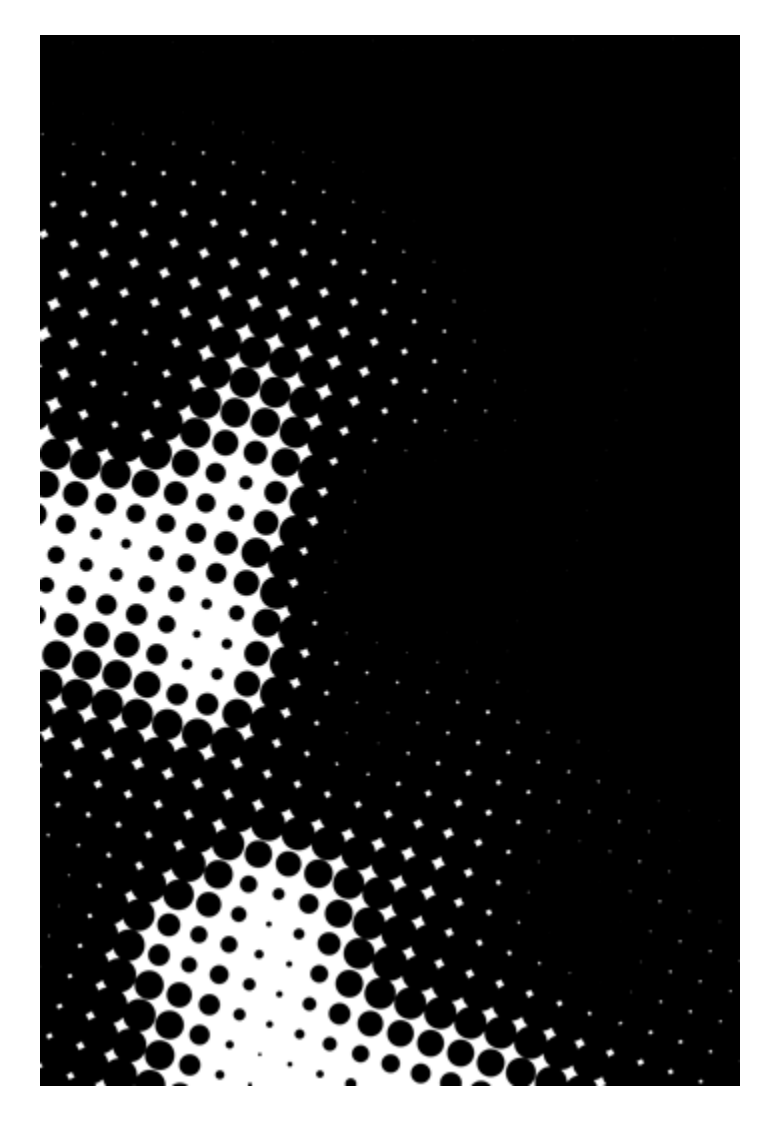

Ctrl + Klik op dit nieuwe kanaal, zo selecteer je de witte pixels. Keer terug naar het lagenpalet, nieuwe laag maken, vul de selectie met een kleurrijk verloop uit Photoshop.

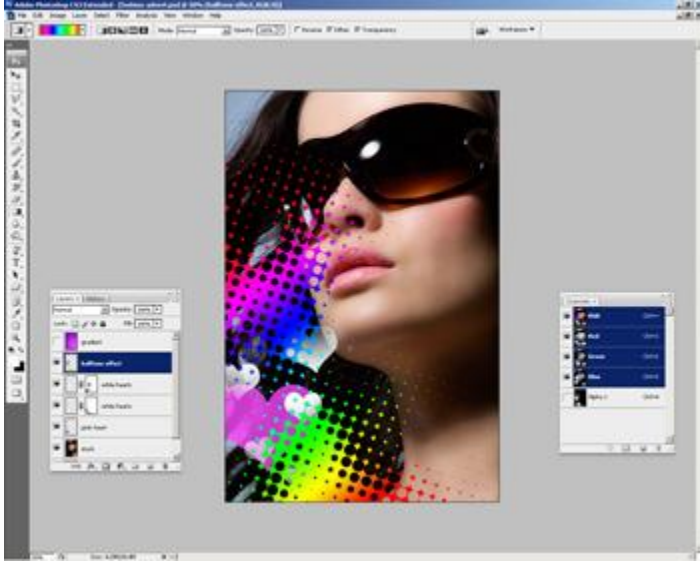

Indien die halftoon vorm een deel van het gezicht bedekt, gum gebruiken om dit weg te vegen. Je kan dit ook opnieuw doen in het kanalenpalet indien gewenst. Vorige laag met verloop weer zichtbaar maken en alles eens bekijken !

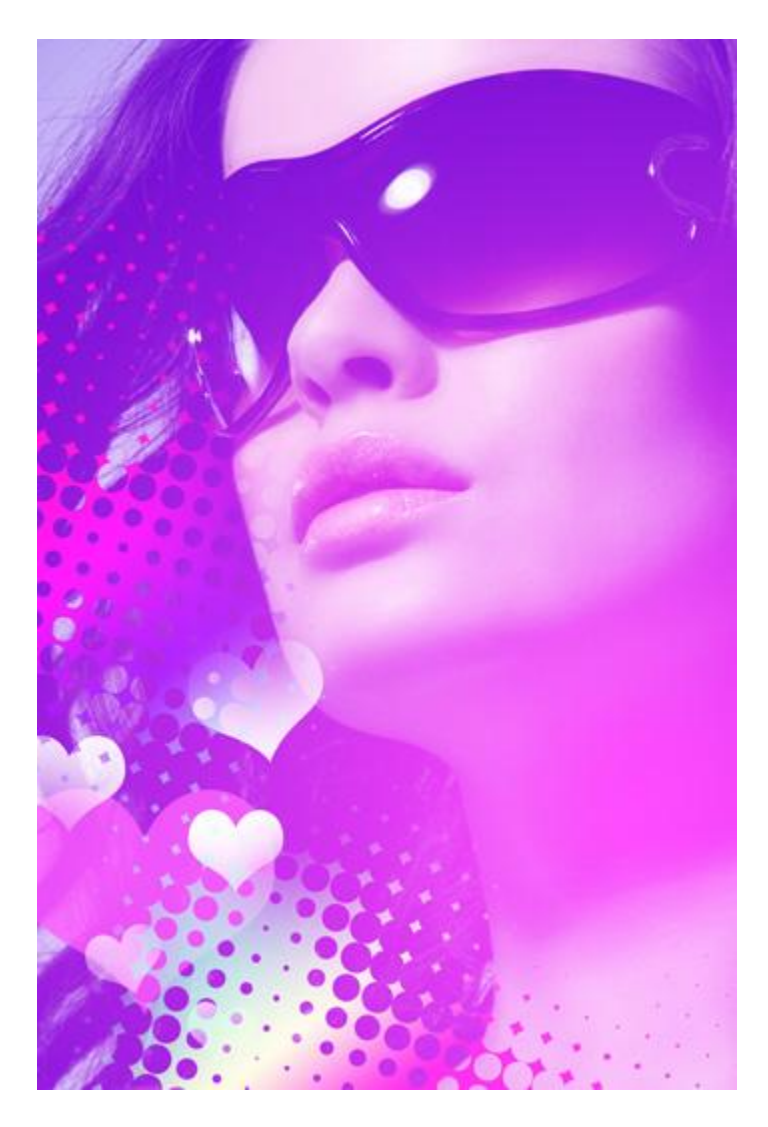

### 5. Aanpassingen

Eigenlijk is het beter van die aanpassingen in het begin van de oefening te doen maar nu zie je al ongeveer wat het eindresultaat zal worden. De aanpassingen gebeuren dus aan onze startfoto. Het bijzonderste hier is een Aanpassingslaag > Niveaus toe te voegen, deze laag komt onder de Verlooplaag met modus Bedekken. Indien gewenst nog andere aanpassingen doen! Bijvoorbeeld de lippen wat meer laten glanzen? <sup>(2)</sup>

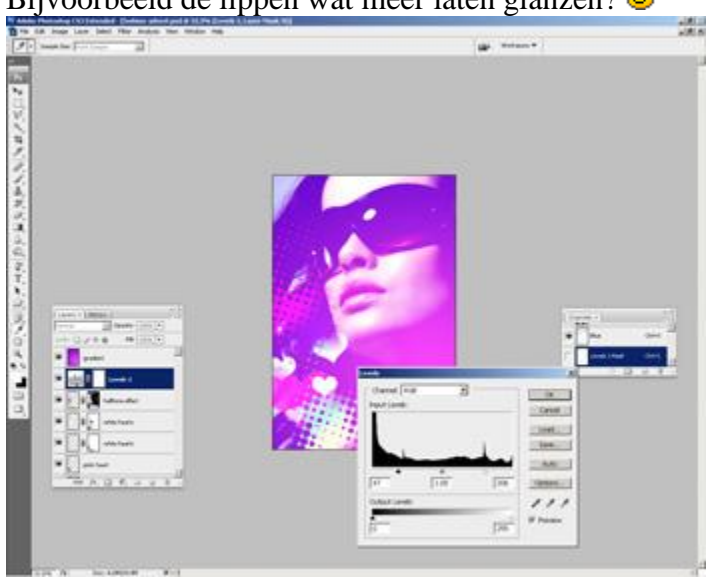

#### 6. Tekst toevoegen

Voeg je eigen tekst toe, hier werden twee verschillende lettergrootten gebruikt, een voor het typen van "**YOUR 2ND PAIR**" en de tweede voor de tekst "**50% OFF**". Het gebruikte lettertype is Decker Regular en Decker Bold. Tekst op gewenste plaats zetten.

Je kan die tekstlaag nog een slagschaduw geven.

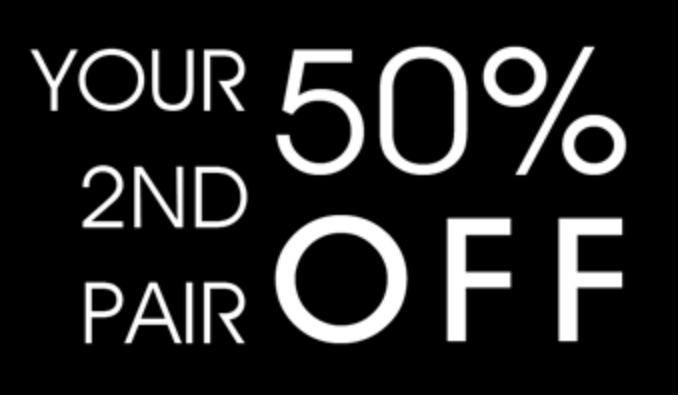

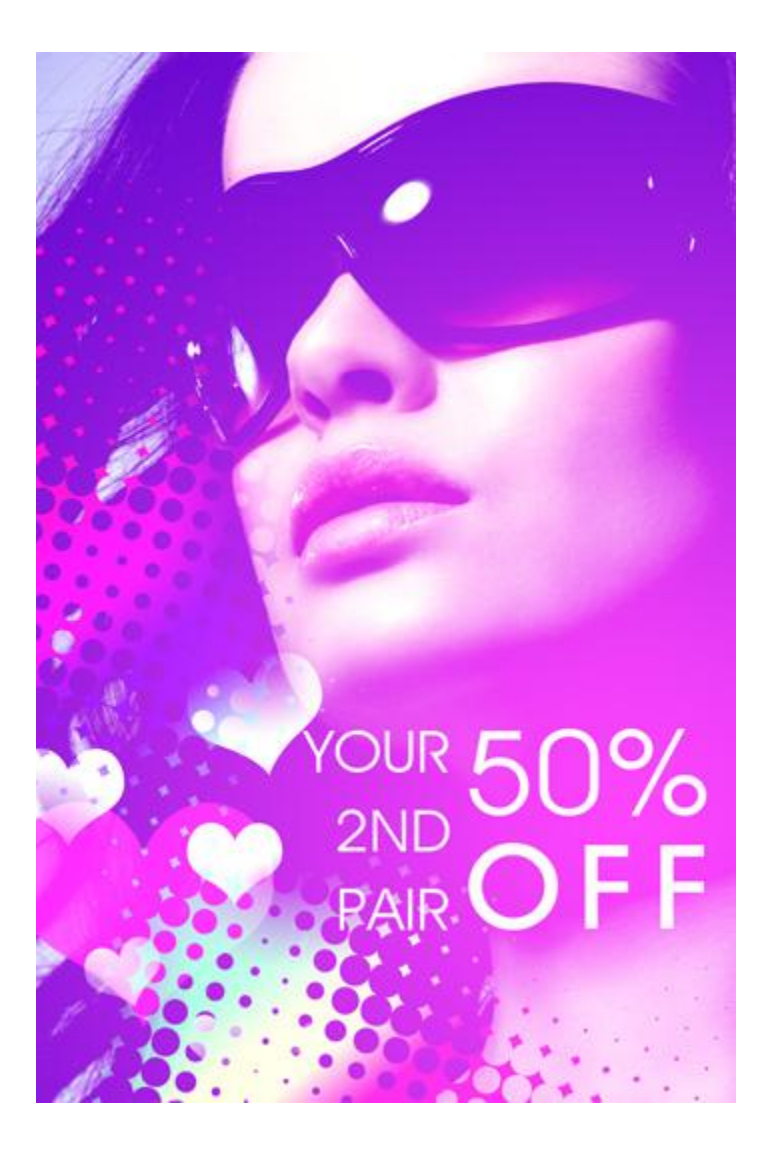

# Bijkomende Effecten

Je kan nog om het even wat toevoegen, patronen, texturen, andere foto's ...

Hier werd aan de zijkant nog een scanlijnpatroon toegevoegd dat we mooi laten overvloeien met de rest van de kleuren door de laagmodus aan te passen.

Je kan nog de kleuren wijzigen voor de verlooplaag met modus Bedekken!

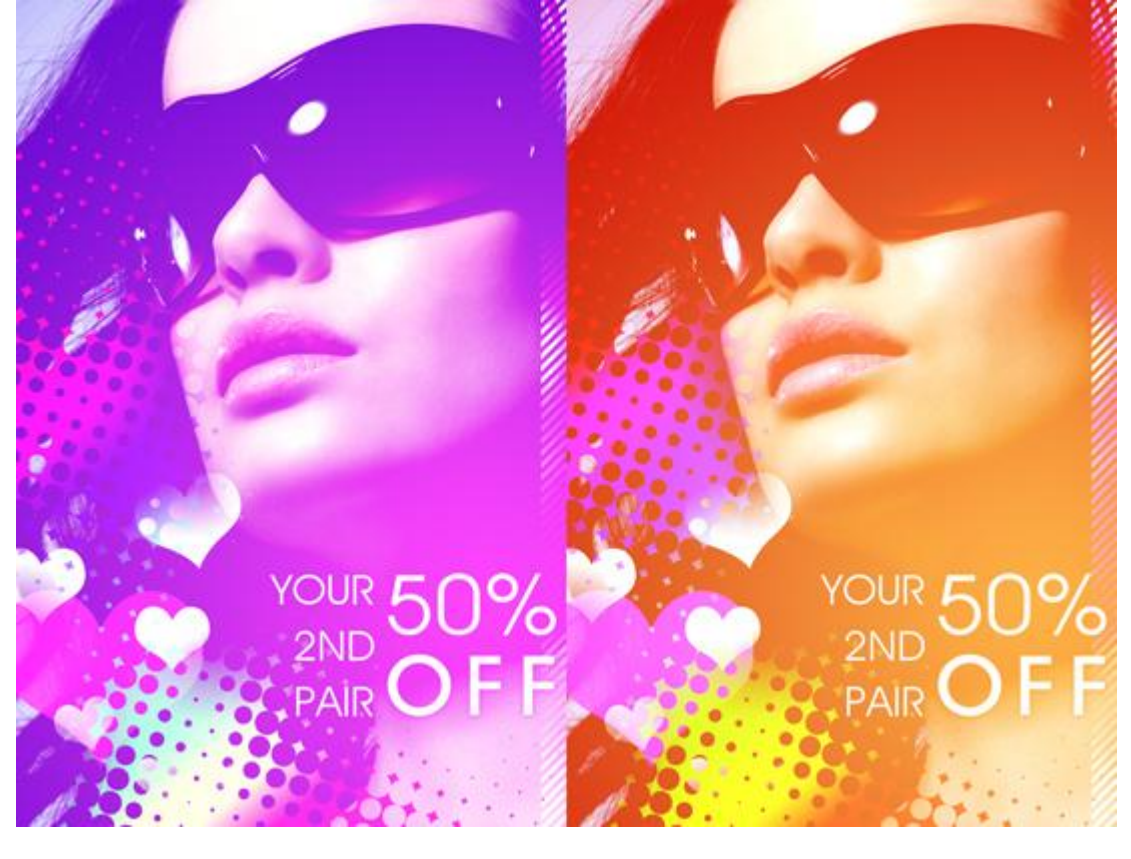